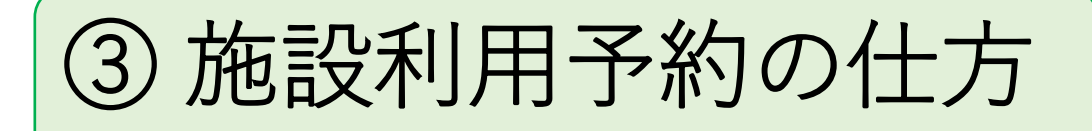

岐阜県公共施設予約サービスにアクセス

 ・ 検索エンジン:『岐阜県公共施設予約サービス』で検索
 URL 【 <u>https://yoyacool.e-harp.jp/gifu</u> 】

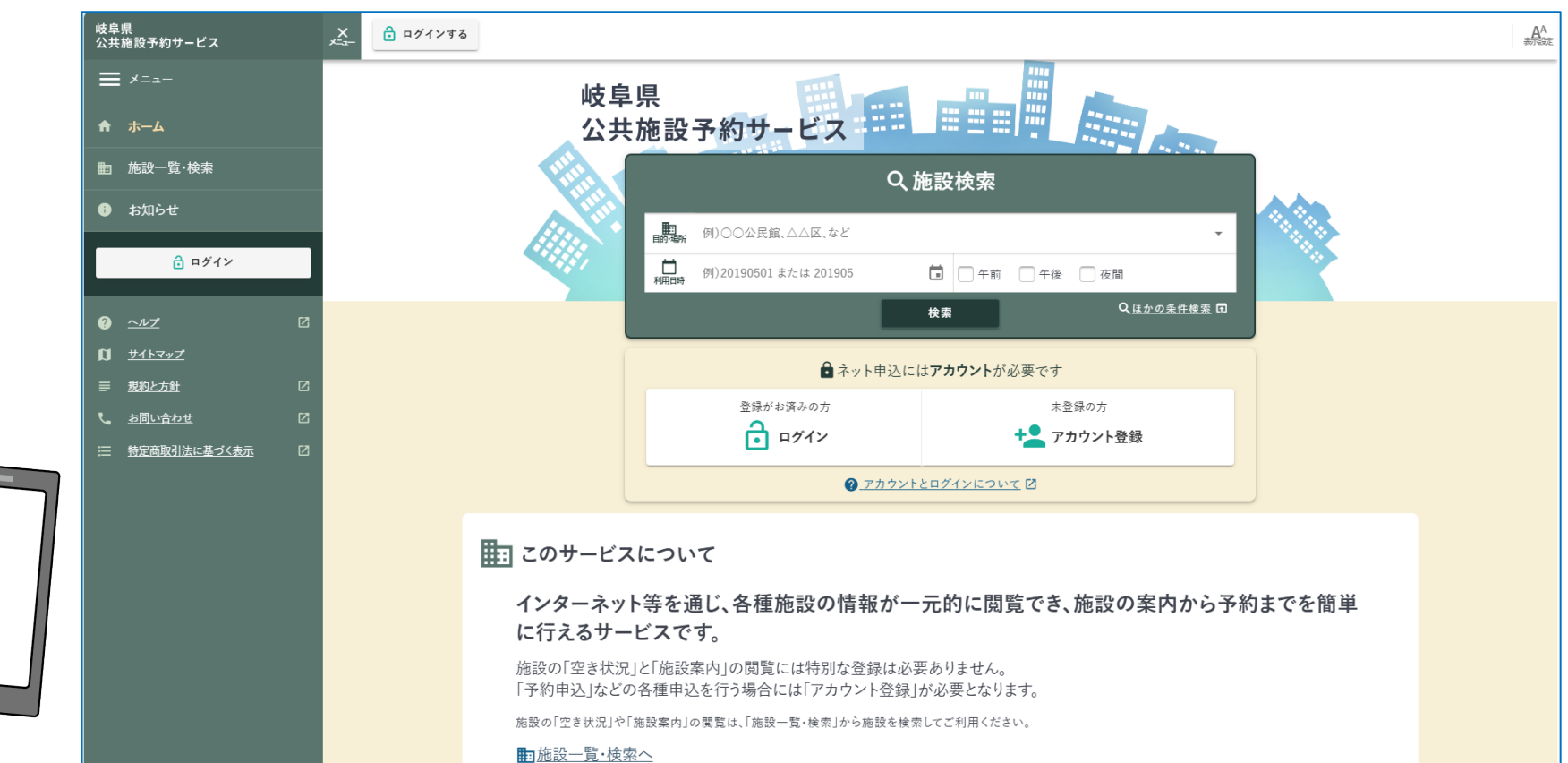

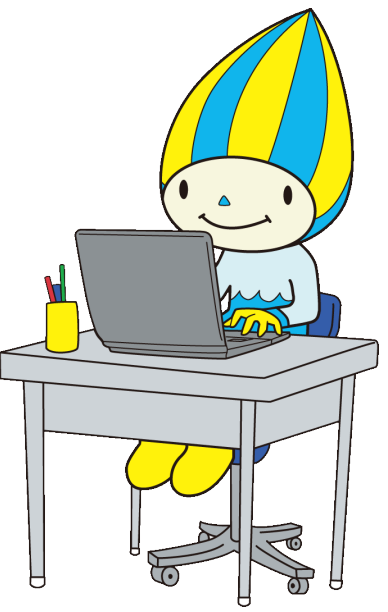

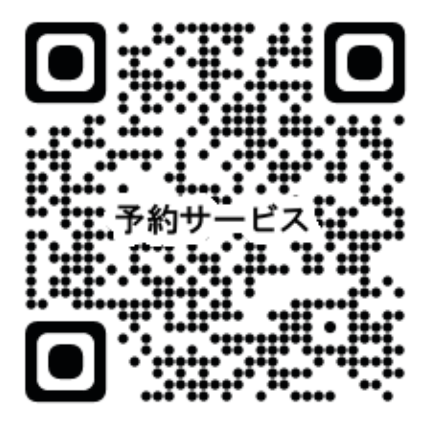

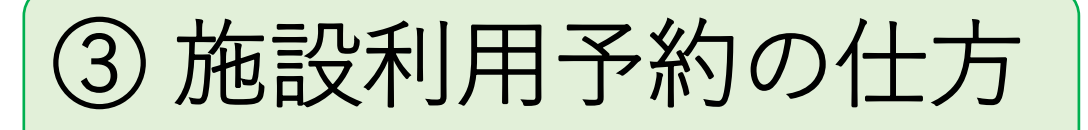

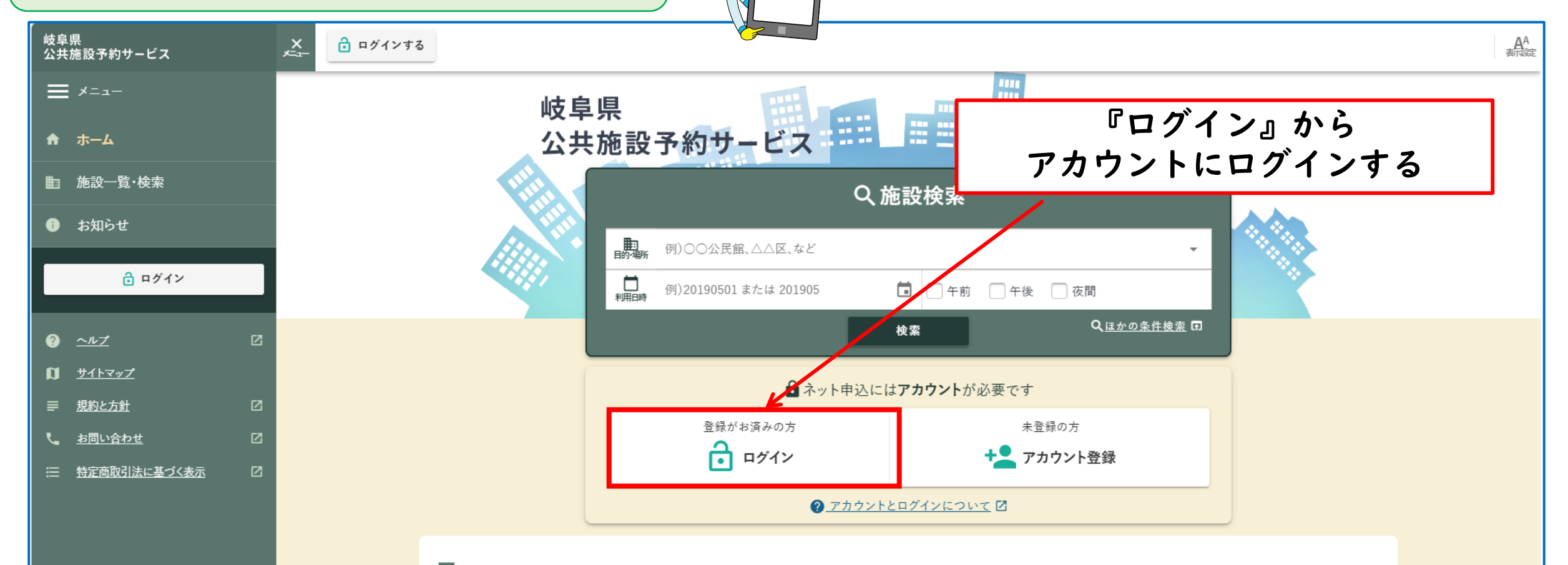

=== このサービスについて

インターネット等を通じ、各種施設の情報が一元的に閲覧でき、施設の案内から予約までを簡単 に行えるサービスです。

施設の「空き状況」と「施設案内」の閲覧には特別な登録は必要ありません。 「予約申込」などの各種申込を行う場合には「アカウント登録」が必要となります。

施設の「空き状況」や「施設案内」の閲覧は、「施設一覧・検索」から施設を検索してご利用ください。

■施設一覧・検索へ

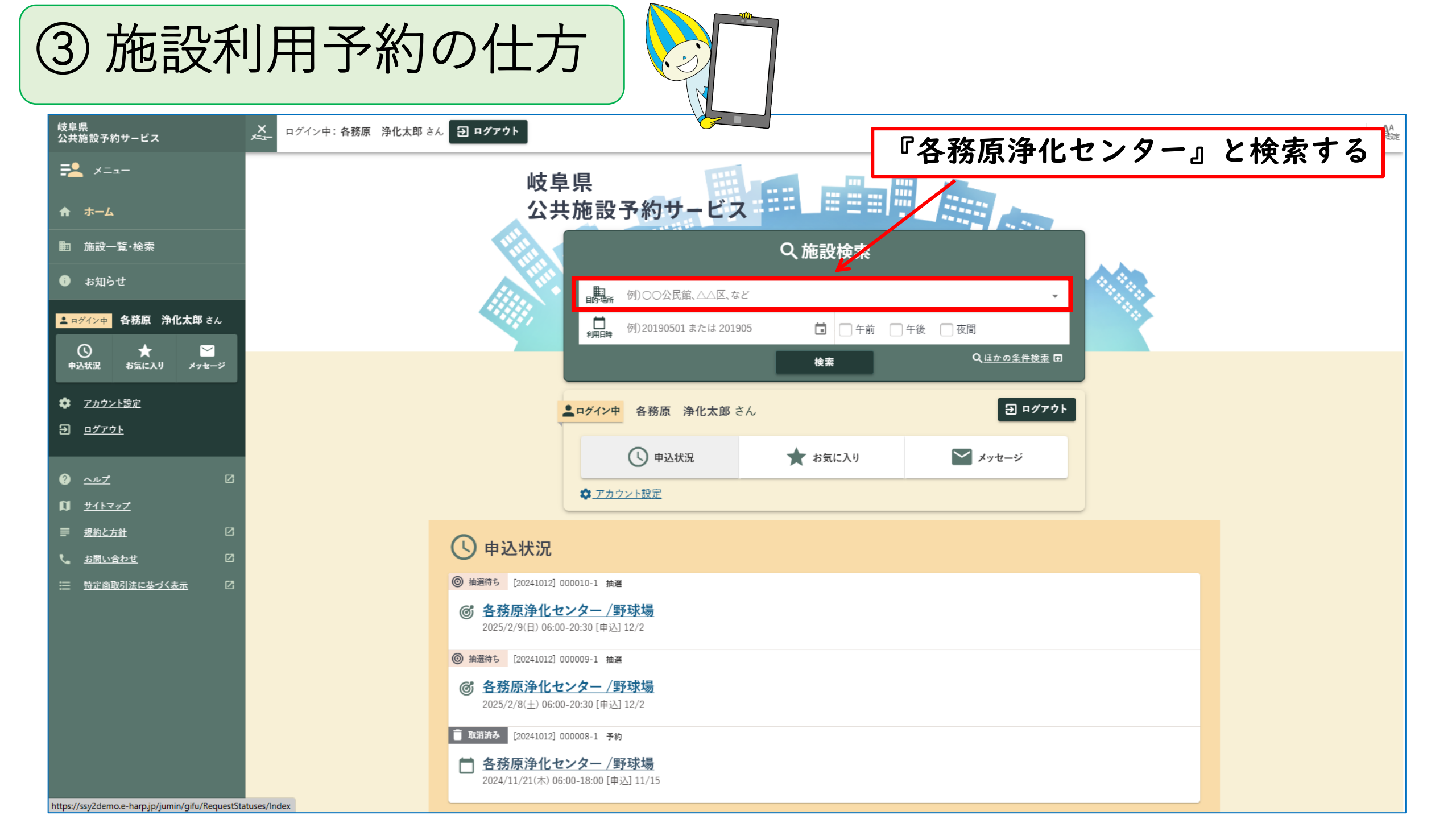

③施設利用予約の仕方

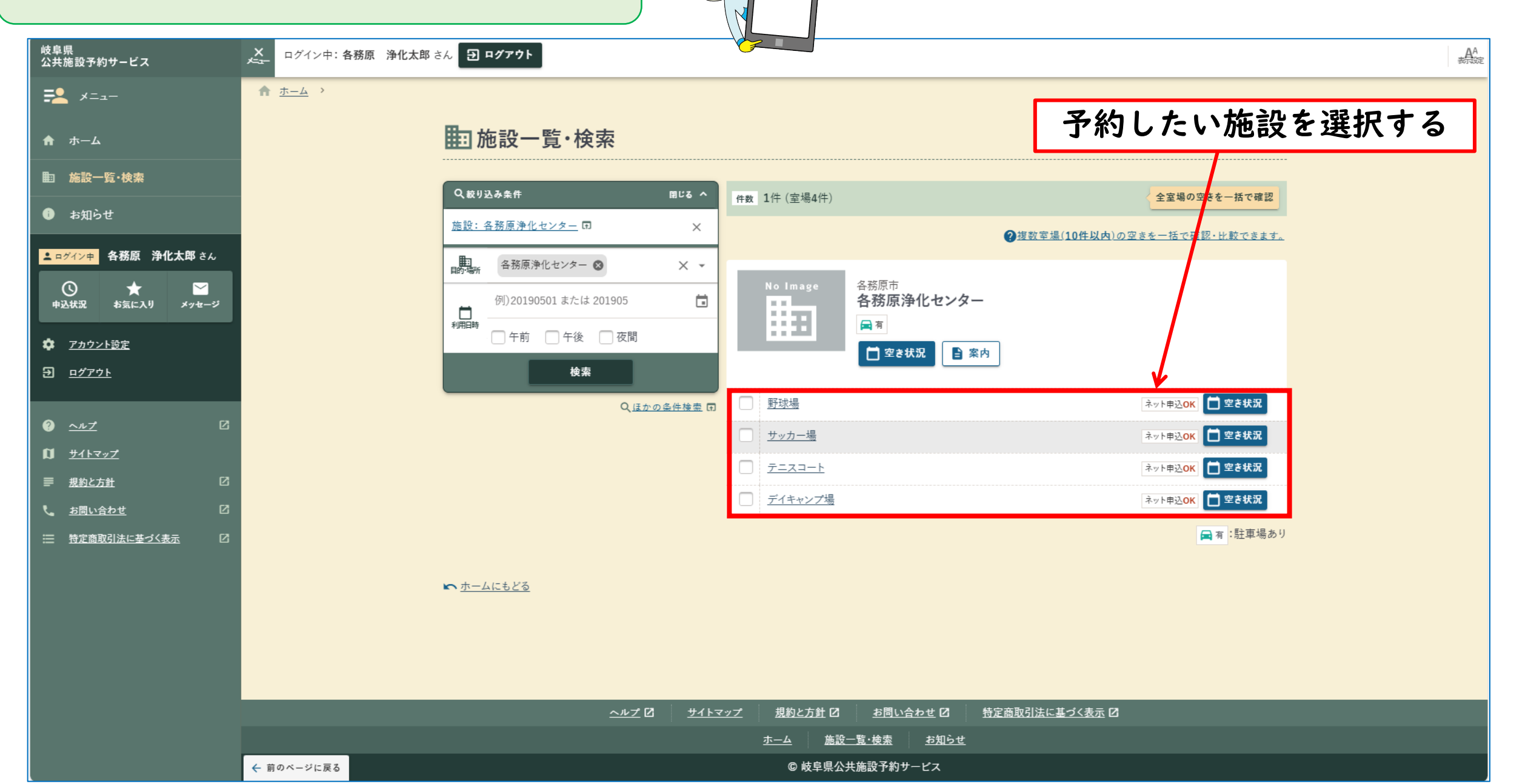

③施設利用予約の仕方

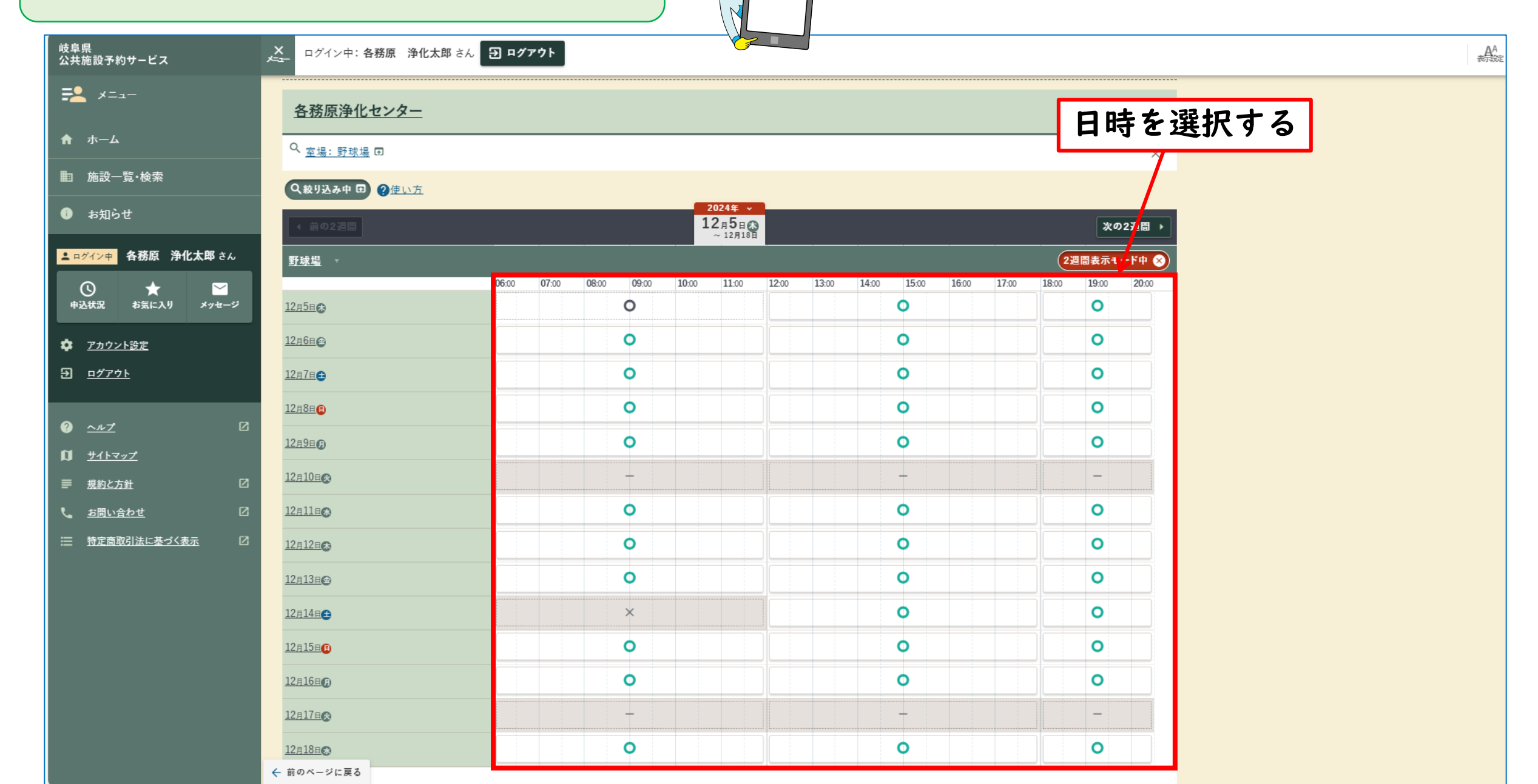

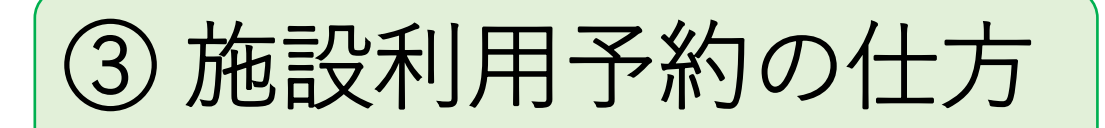

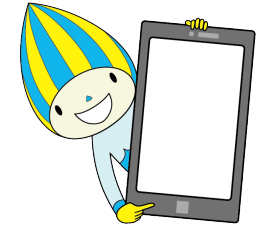

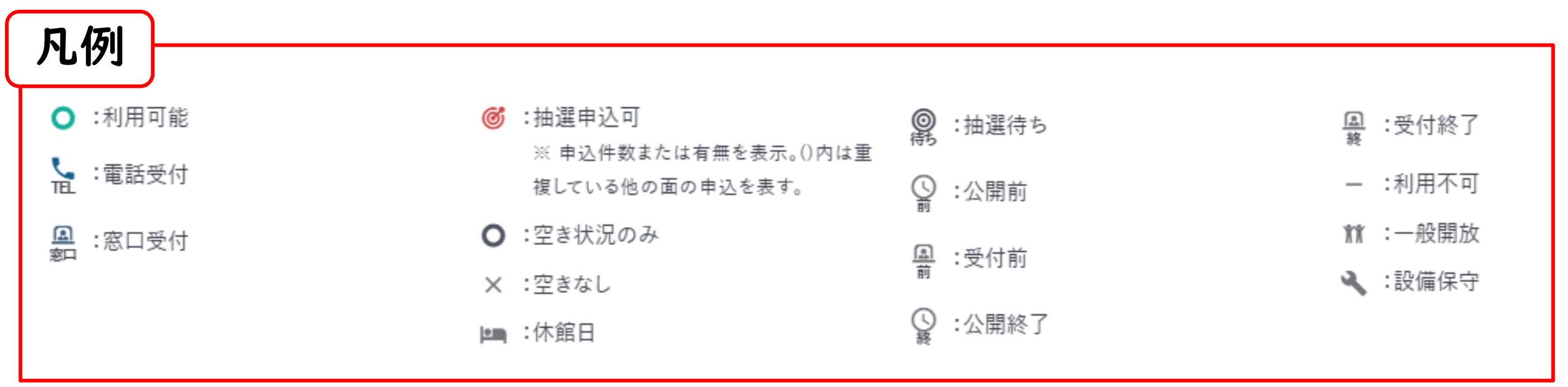

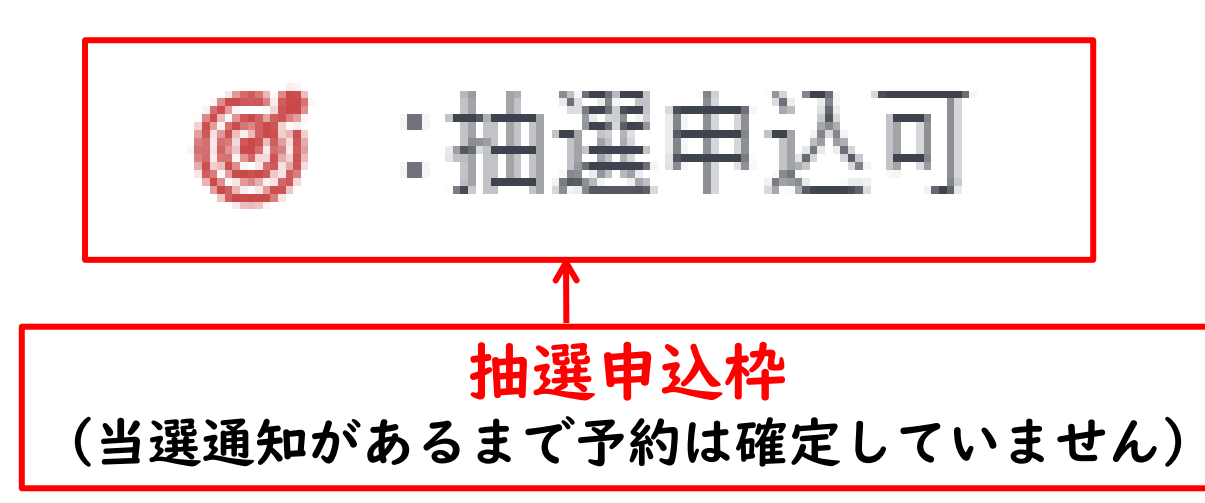

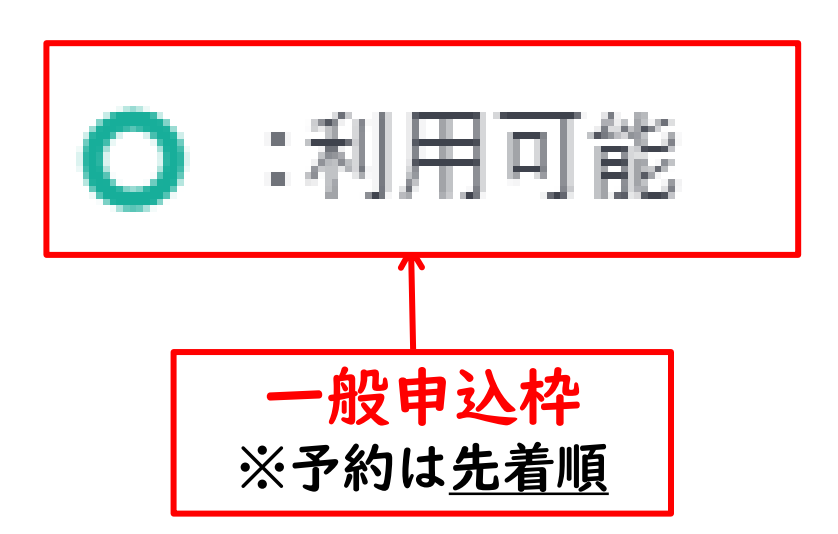

③ 施設利用予約の仕方

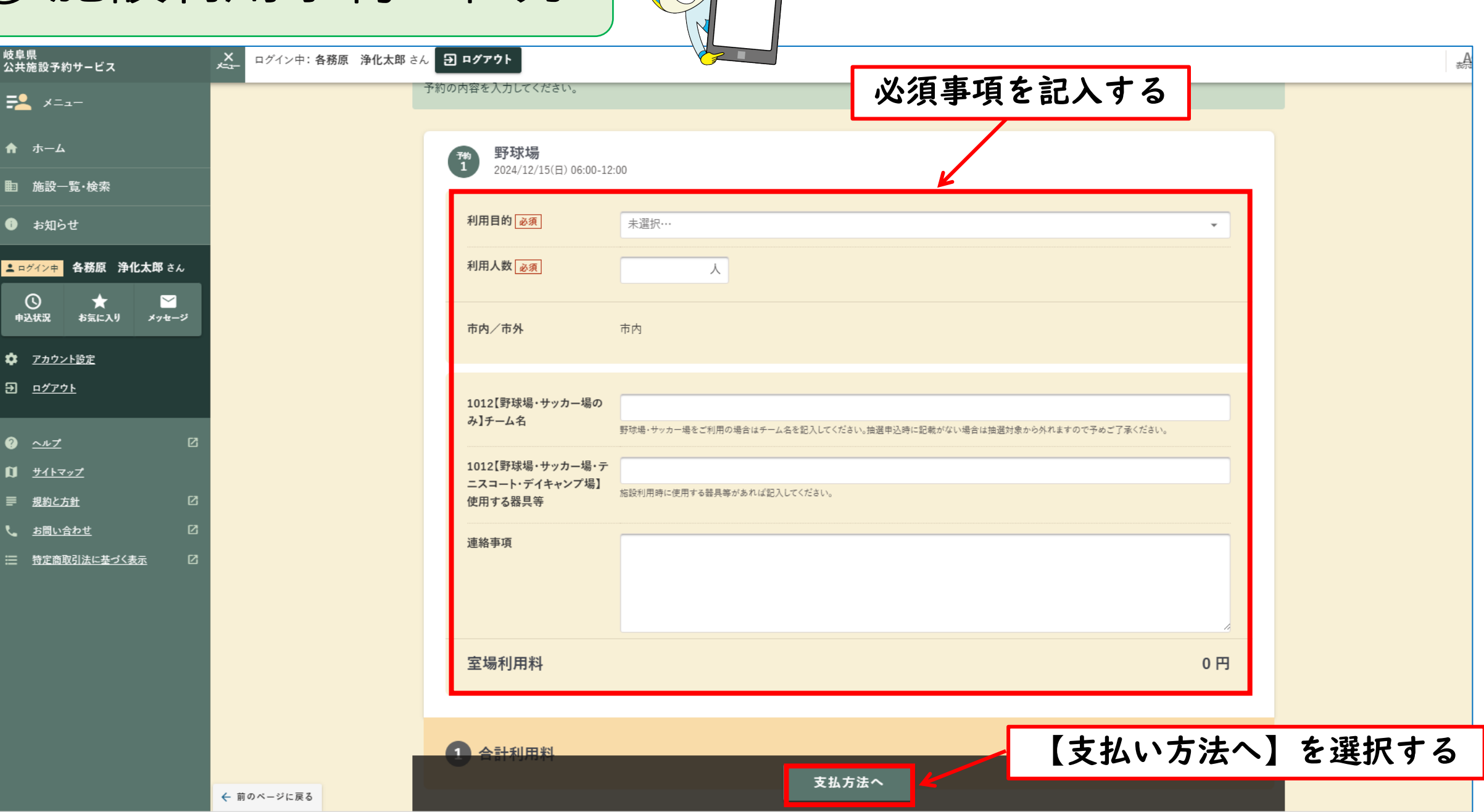

③ 施設利用予約の仕方

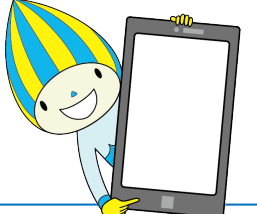

AA

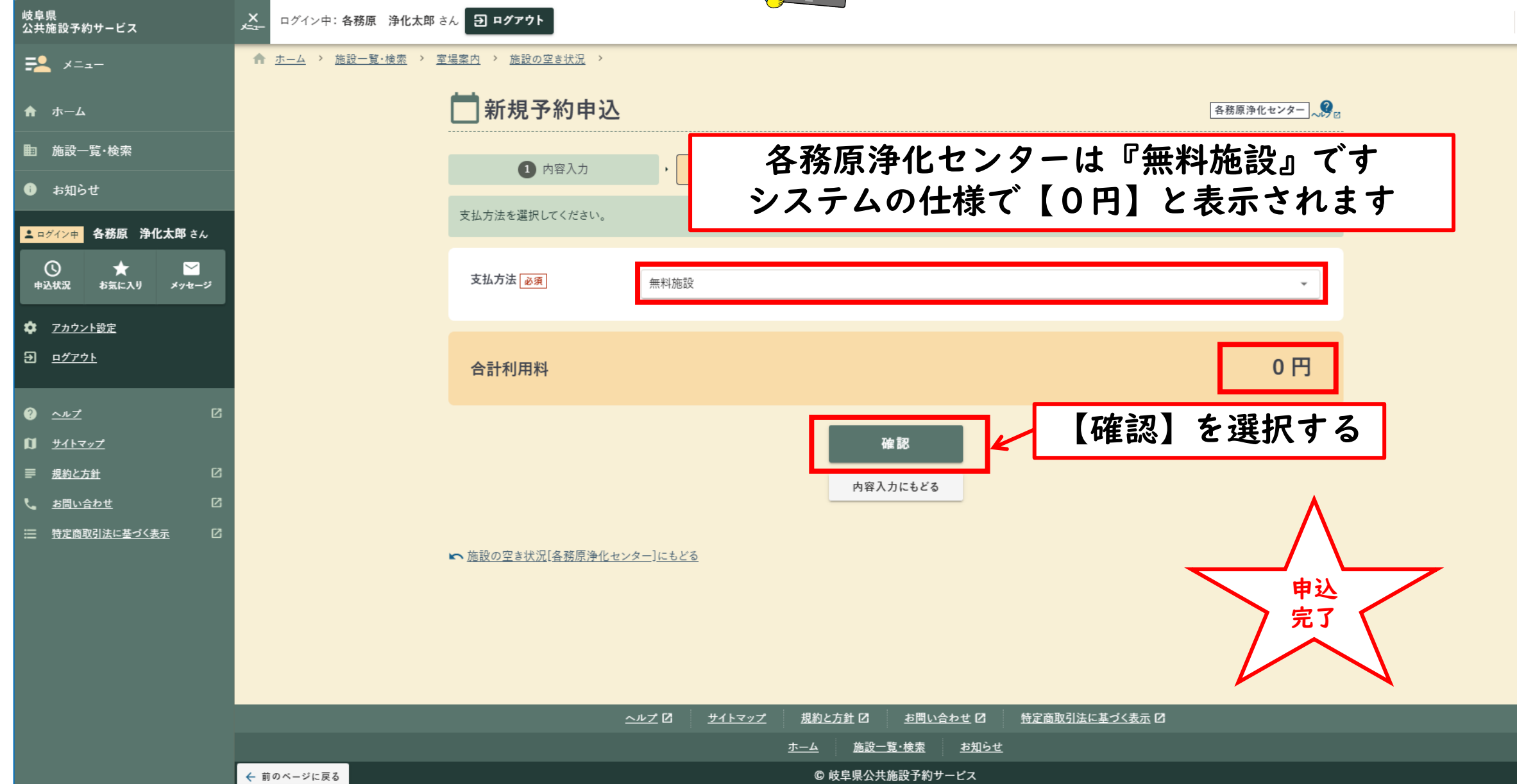